步驟:

1. 先確定你的電腦有 YouTubeDownloaderSetup272.exe 這個 file.

| e Edit View Tools | Help     |                                      |                    |                       |           |  |
|-------------------|----------|--------------------------------------|--------------------|-----------------------|-----------|--|
| ganize 🔻 📑 Open   | Bu       | rn New folder                        |                    |                       | 8≕ ▼      |  |
| Favorites         | <b>^</b> | Name                                 | Date modified      | Туре                  | Size      |  |
| Desktop           |          | YouTubeDownloaderSetup272.exe        | 5/1/2011 6:02 PM   | Application           | 4,591 KB  |  |
| bownloads         |          | ▲ vlc-1.1.9-win32.exe                | 5/1/2011 5:49 PM   | Application           | 20,053 KB |  |
| Recent Places     |          | 📥 Gamarjobat on Comedy Rocks Ep 4flv | 4/29/2011 10:51 PM | VLC media file (.flv) | 37,648 KB |  |
|                   | =        | FLV Player.txt                       | 12/18/2010 5:15 PM | Text Document         | 1 KB      |  |
| Libraries         |          | 😒 zb651vistaupd-en.exe               | 10/22/2010 8:24 PM | Application           | 62,874 KB |  |
| Documents         |          | HomeWirelessRouterPassword.txt       | 1/29/2008 6:24 AM  | Text Document         | 1 KB      |  |
| 🎝 Music           |          | 📕 Visual Basic Learning              | 7/31/2010 4:21 PM  | File folder           |           |  |
| Pictures          |          | 퉬 4UDownloadYouTubeVideo             | 6/28/2010 9:07 PM  | File folder           |           |  |
| Videos            |          | 📕 Vistalizator                       | 6/13/2010 1:40 AM  | File folder           |           |  |
| Homegroup         |          | 📕 Creator2009                        | 5/26/2009 11:10 PM | File folder           |           |  |
| Computer          | +        |                                      |                    |                       |           |  |

- 2. Double click on YouTubeDownloaderSetup272.exe 這個 file.
- 3. 當 User Account Control 出現時 Click on "Yes".
- 4. 當下列窗子出現時,click on "Next".

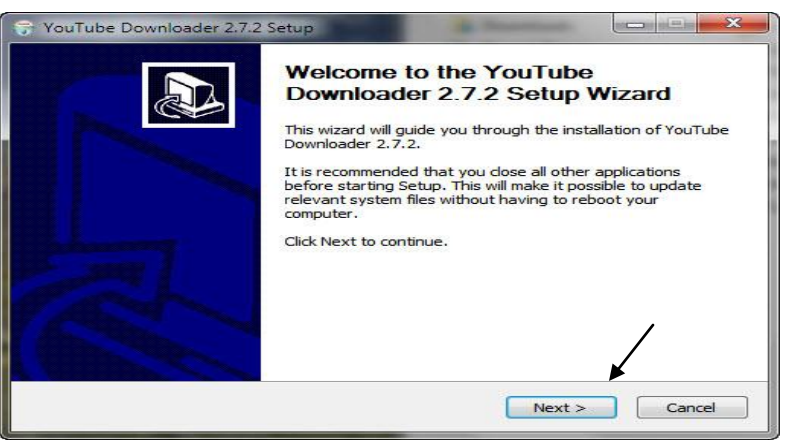

5. 當下列窗子出現時,click on "I Agree".

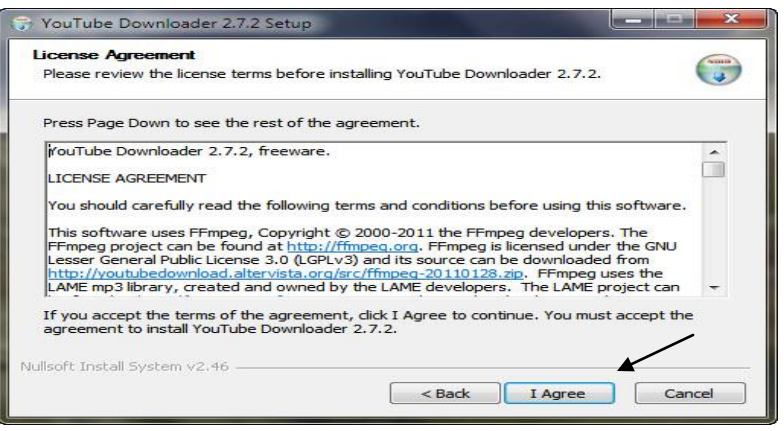

6. 當下列窗子出現時,click on "Next".

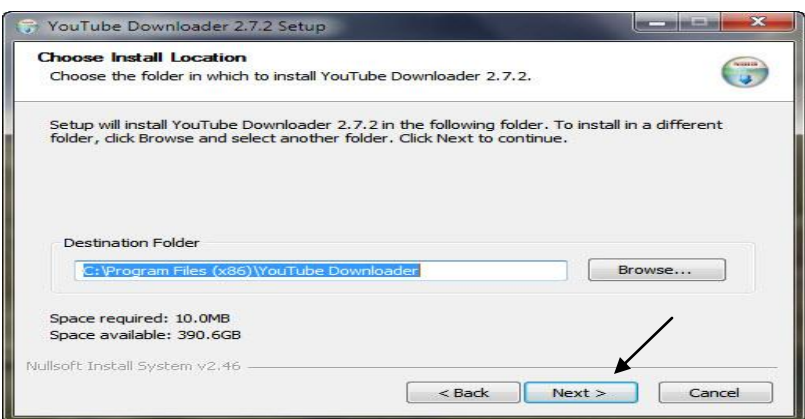

7. 當下列窗子出現時, Uncheck both "Install the YouTube Downloader Toolbar" and "Set Yahoo! As my default search engine and …."

然後, click on "Next".

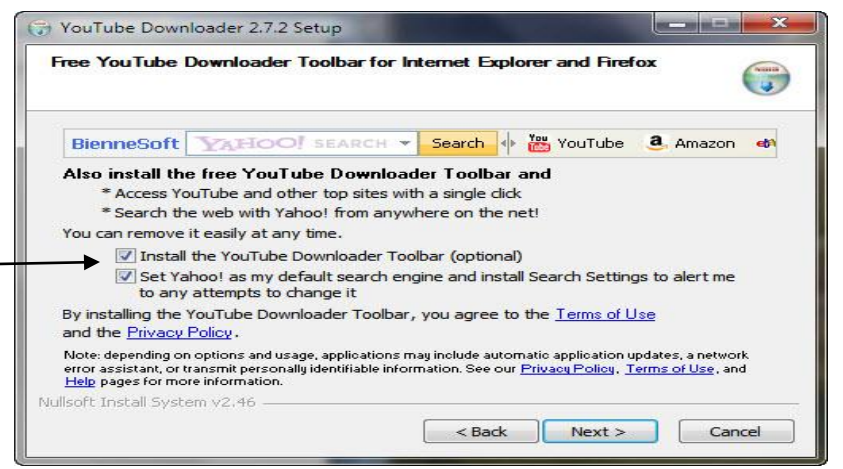

8. 當下列窗子出現時, Uncheck "Include the free McAfee Security ...." 然後, click on "Next".

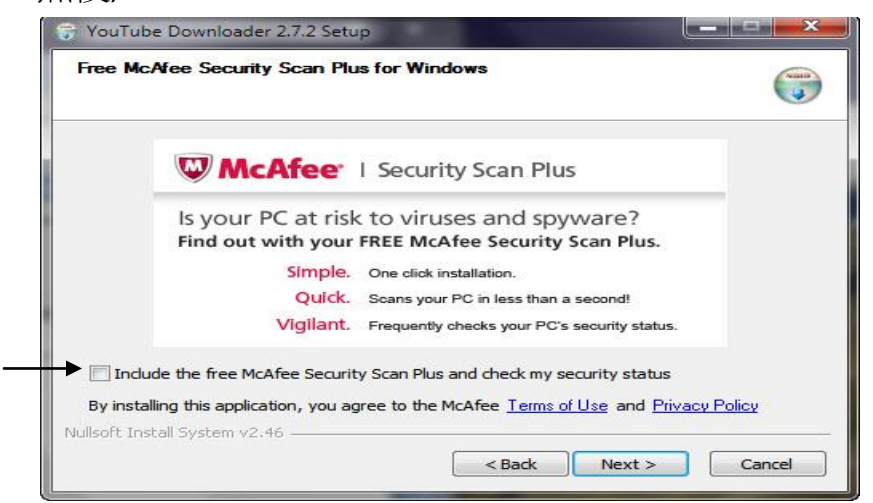

9. 當下列窗子出現時, click on "Install".

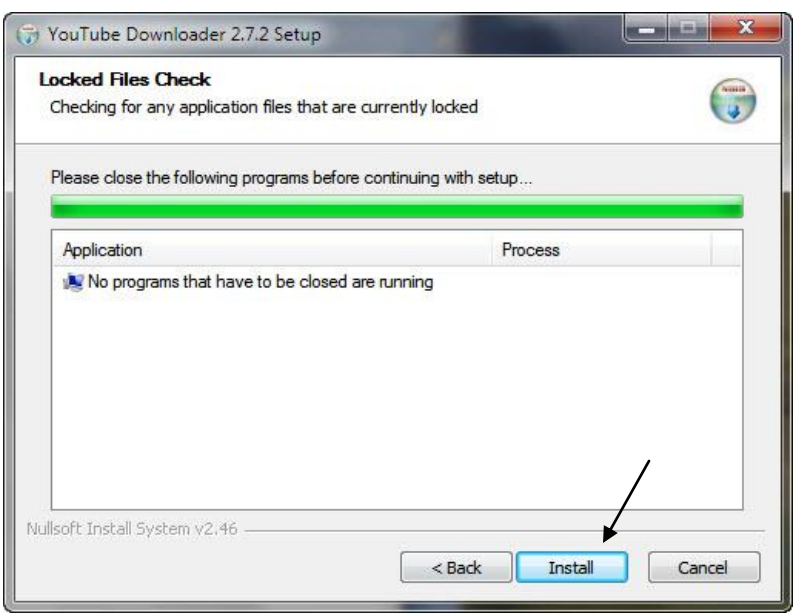

- **10.** 在 click on "Install" 之後你會看到一個窗子. 顯示你的電腦安裝此一軟體的進度. 但時間大約二秒而已.
- 11. 步驟 10 提到之窗子在完成安裝之後會自動消失並且出現下列窗子.

| VouTube Downloader 2.7.2 | Setup                                                                                                    |
|--------------------------|----------------------------------------------------------------------------------------------------|
|                          | Completing the YouTube<br>Downloader 2.7.2 Setup Wizard<br>YouTube Downloader 2.7.2 has been installed on your<br>computer.<br>Click Finish to close this wizard.<br>Start YouTube Downloader now |
|                          | < Back Finish Cancel                                                                                                    |

Click on "Finish".

13. 在 click "Finish" 之後步驟 11 提到之窗子會自動消失. 但會出現二個新窗子. 其中之一為

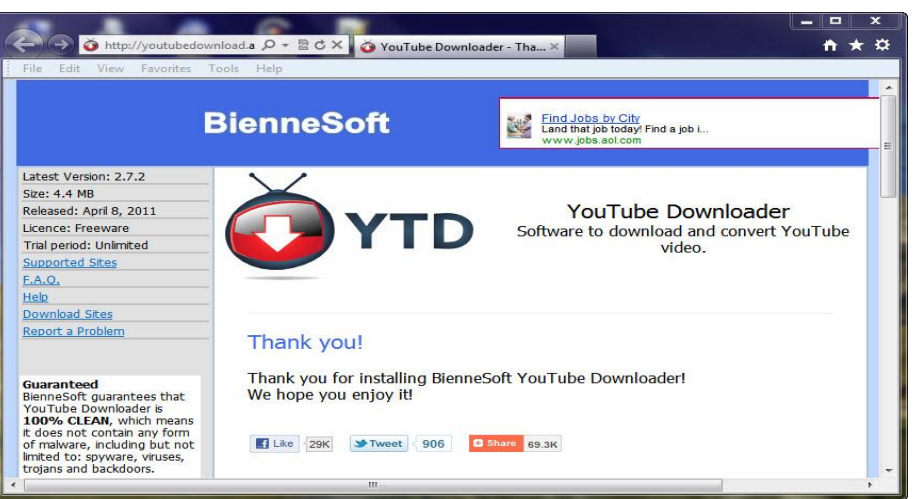

14. 另外一個就是 "YouTube Downloader".

|                                                                                                    | er                                                                                                    |                                                                                                    | x      |
|----------------------------------------------------------------------------------------------------|----------------------------------------------------------------------------------------------------|----------------------------------------------------------------------------------------------------|--------|
|                                                                                                    | Welcome to YouTube Downlo<br>http://youtubedownload.altery<br>Download your favorite video<br>Convert them to play on your | ader!<br><u>rista.org</u><br>os from YouTube and <u>other sites</u><br>r favorite device (PC, iPod, phon | Help - |
| Download a video                                                                                         | from YouTube or other video site                                                                                           |                                                                                                    |        |
| Enter the URL of the v                                                                                   | video you want to download (e.g. http                                                                                      | ://youtube.com/watch?v=f5Jz8                                                                             | ))     |
|                                                                                                    |                                                                                                    | Paste                                                                                                    |        |
|                                                                                                    |                                                                                                    |                                                                                                    |        |
| Select the download o                                                                                    | quality (YouTube only)                                                                                                    |                                                                                                    |        |
| Select the download o                                                                                    | quality (YouTube only)                                                                                                    |                                                                                                    |        |
| Select the download o<br>Best Available<br>Your default download                                         | quality (YouTube only)                                                                                                    |                                                                                                    |        |
| Select the download o<br>Best Available<br>Your default download<br>C:\Users\Justin\D                    | guality (YouTube only)<br>d location is<br>Jocuments                                                                       | Change                                                                                                   |        |
| Select the download c<br>Best Available<br>Your default download<br>C:\Users\Justin\D                    | guality (YouTube only)<br>Jocation is<br>Jocuments                                                                         | Change                                                                                                   |        |
| Select the download of<br>Best Available<br>Your default download<br>C:\Users\Justin\D<br>Download       | quality (YouTube only)<br>d location is<br>)ocuments                                                                       | Change                                                                                                   |        |
| Select the download o<br>Best Available<br>Your default download<br>C:\Users\Justin\D<br>Download        | quality (YouTube only)                                                                                                    | Change                                                                                                   |        |
| Select the download o<br>Best Available<br>Your default download<br>C:\Users\Users\User\User<br>Download | quality (YouTube only)                                                                                                    | Change                                                                                                   | ]      |

15. 並且在桌面上可以看到 "Shortcut icon".

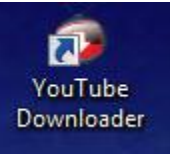

**16.** 如果你看到步驟 **14** 及 **15** 之窗口,恭喜你! YouTube Downloader 已經裝好了.